## 「自由報名班期」線上報名流程:

1. 進入公務人力發展學院全球資訊網(https://www.hrd.gov.tw/)

## 2. 點選:「學員」

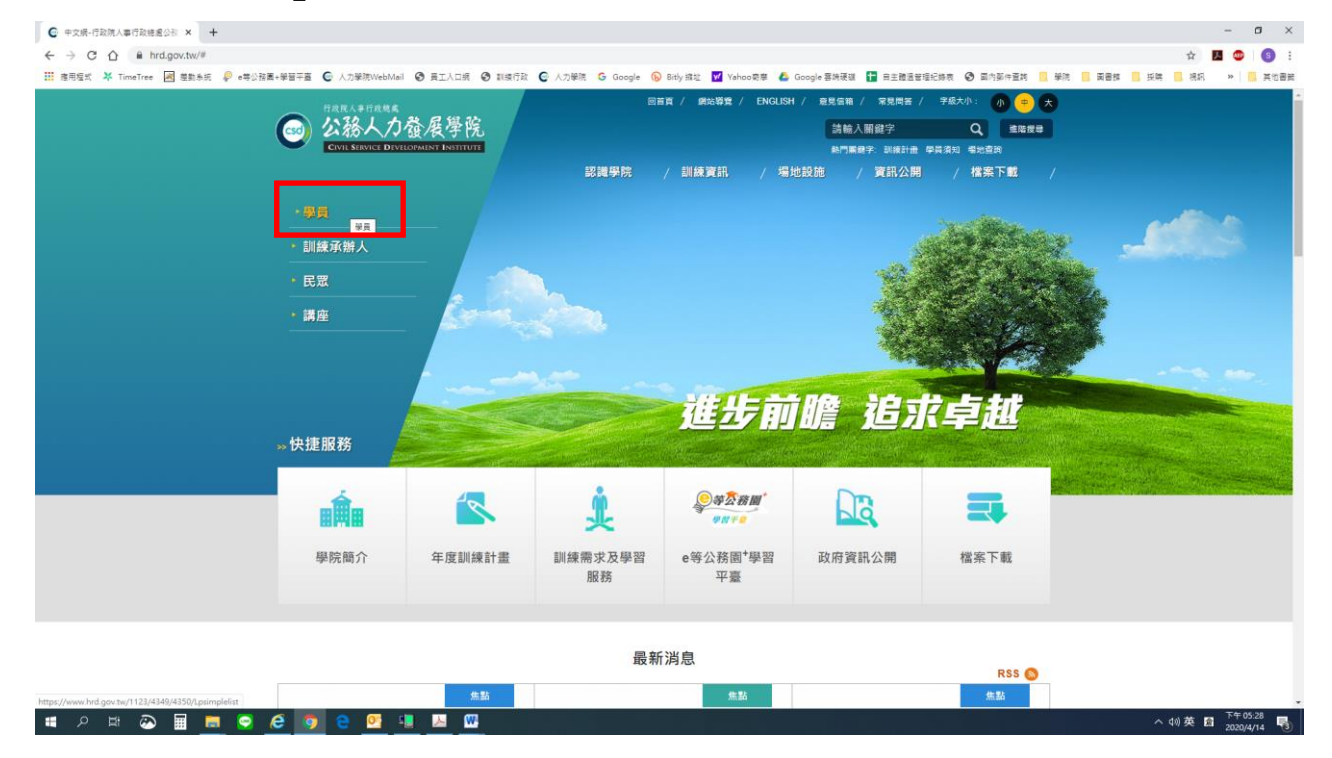

## 3. 點選:「訓練需求及學習服務」

| Cover Service Dev                                                 | I發展學院<br>HODMENT INSTITUTE | 部講學院                                                               | #頁 / MAHAWA / ENGLISH<br>/ 訓練資訊 / 場!                                          | / 第28篇 / ENGUSH / 程度写稿 / 安見用酒 / 学品大小 : ④ (*) (*) (*) (*) (*) (*) (*) (*) (*) (*) |     |  |
|-------------------------------------------------------------------|----------------------------|--------------------------------------------------------------------|-------------------------------------------------------------------------------|----------------------------------------------------------------------------------|-----|--|
| <ul> <li>・夢貝</li> <li>・訓練承辦人</li> <li>・民眾</li> <li>・講座</li> </ul> |                            | 建高水及带智感着<br>須知<br>宮                                                | 14739368(Q#M4E)                                                               |                                                                                  |     |  |
| ∗快捷服務                                                             |                            | Re                                                                 | 進步前                                                                           | 瞻 追才                                                                             | 《卓越 |  |
| ▶ 快捷服務<br>■<br>■<br>■<br>■<br>■<br>■<br>■<br>■                    | 全度訓練計畫                     | ・<br>・<br>・<br>・<br>・<br>・<br>・<br>・<br>・<br>・<br>・<br>・<br>・<br>・ | <u>使力</u> の前<br>・<br>・<br>・<br>・<br>・<br>・<br>・<br>・<br>・<br>・<br>・<br>・<br>・ |                                                                                  |     |  |

4. 身分請選擇「學員」,可選擇四種方式登入:

(1)帳號密碼登入:若為首次登入者,預設帳號為身分證字號,密碼為 出生年月日7碼。

(2) E等公務園+帳號登入

(3)自然人憑證。

(4)健保卡。

| (55) <sup>投资人事行政概点</sup><br>公務人力發展學院<br>COULESERVICE DIMITORMENT INSTITUTE 訓練需 | 需求及學習服務系統                                                                                        | 回首頁                                    |
|--------------------------------------------------------------------------------|--------------------------------------------------------------------------------------------------|----------------------------------------|
| 目前登入的身分為<br>學員(一般民眾)                                                           | <ul> <li>登入方式</li> <li>● 帳號密碼登入</li> <li>● E等公務圖+帳號登入</li> <li>● 自然人憑證</li> <li>● 健保卡</li> </ul> | 個人帳號<br>密碼<br><b>67706</b><br>験證碼不分大小寫 |
|                                                                                |                                                                                                  | 登入                                     |

5. 點選「學員個人報名」。

6. 找到「個人擬報名之班期」,點選「我要報名」。

7. 確認基本資料(請務必確認資料正確性)等選項後,點選「儲存」。

 8.各班期報名截止後,請到「學員個人專區」-「學員個人研習班期」, 若有看到該個人報名班期,即表示報名成功。